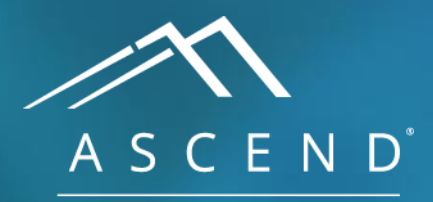

HEALTH INFORMATION TECHNOLOGY

# Free Text Notes All reporting modules

# ACV 8.0

doc v1

The free text note feature allows the entry of statements that may not be covered by existing content, or may be used to state content differently. A free text note is also a target for dictation. Although the example below uses a cath report, the process is the same for all of ASCEND's reporting modules.

| S Und  | lo 🙋 Redo 🕐 Help 🐹 Options 💭 LEARN                                                       |                          |
|--------|------------------------------------------------------------------------------------------|--------------------------|
| 0      | Add note Procedure narrative                                                             |                          |
| Search |                                                                                          | • •                      |
| Study  |                                                                                          | ┃ _                      |
| Stuc   |                                                                                          |                          |
| Dem    |                                                                                          | history of cardiac       |
| Heig   |                                                                                          |                          |
| Con    |                                                                                          | an ariar left main       |
| ? Stud |                                                                                          | coronary artery          |
| Stud   |                                                                                          | / procedure,             |
| d      |                                                                                          | y calcium score,         |
| F      |                                                                                          | ent. Prior stress        |
| Med    |                                                                                          | hed                      |
| Hem    |                                                                                          | The patient is a         |
| Proc   |                                                                                          | lo diabetes. 🗏           |
| Setu   |                                                                                          | icant for coronary       |
| h      |                                                                                          |                          |
|        |                                                                                          | te: 07/12/1965.          |
|        |                                                                                          | irth gender: male.       |
|        |                                                                                          | A: 2.14 m <sup>2</sup> . |
|        |                                                                                          | ratory study.            |
|        | Done Cancel Next                                                                         | new onset                |
|        | riske henefite and alternatives to the                                                   | non-laboratory. 🗏 The    |
| S      | kin preparation  New explained to the patient and informed                               | consent was obtained.    |
|        | Skin prep locations                                                                      | ocedure were             |
|        | Skin preparation Scroll for additional content → Test start time: 04:00 PM. 	■ Test stop | time: 06:23 PM. 🗉 🗸      |
| C      |                                                                                          |                          |

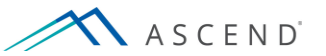

#### To access a free text note, left click on any of the note icons located next to the finding group headings.

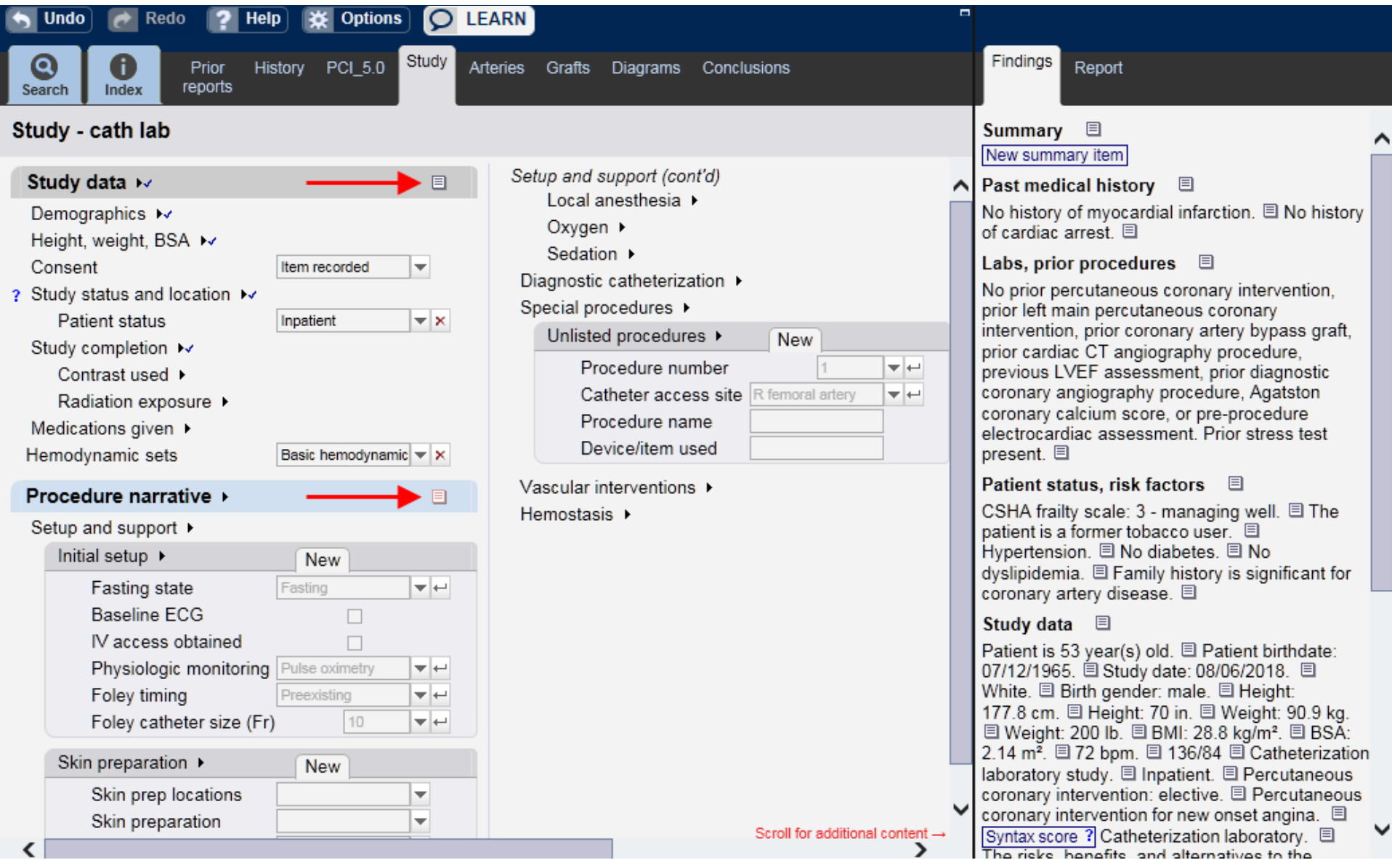

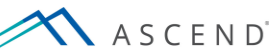

# Free text notes can also be accessed in the *Findings viewer* and *Report viewer*.

|                                                                                                    |                                                                                                    | To be read in the allenging overread in reliminary release orginiolos                                                                                                    | 6 |
|----------------------------------------------------------------------------------------------------|----------------------------------------------------------------------------------------------------|----------------------------------------------------------------------------------------------------|---|
| 🕤 Undo) 🙋 Redo 🛛 🥐 Help 🗱 Options) 🗩 LEA                                                                                                    | ARN                                                                                                    |                                                                                                    |   |
| Search Index Prior History PCI_5.0 Study                                                                                                    | Arteries Grafts Diagrams                                                                                                    | Findings Report                                                                                                    |   |
| Study - cath lab                                                                                                    |                                                                                                    | Summary E                                                                                                    | ^ |
| Study data ▶       ■         Demographics ▶       Height, weight, BSA ▶         Consent       Item recorded         Consent       Item recorded         ? Study status and location ▶       Patient status         Patient status       Inpatient         Study completion ▶       ●         Contrast used ▶       Radiation exposure ▶         Medications given ▶       Hemodynamic ▼ ★         Procedure narrative ▶       ■         Setup and support ▶       ■         Initial setup ▶       New         Fasting state       Fasting         Baseline ECG       □         N access obtained       □         Physiologic monitoring       Puse oximetry ♥ ←         Foley timing       Preexisting         Foley catheter size (Fr)       10         Skin preparation ▶       New | Setup and support (cont'd)<br>Local anesthesia ><br>Oxygen ><br>Sedation ><br>Diagnostic catheterization ><br>Special procedures ><br>Unlisted procedures ><br>Procedure number<br>Catheter access site<br>Procedure name<br>Device/item used<br>Vascular interventions ><br>Hemostasis > | Past medical history         Past medical history         No history of myocardial infarction.         No history of myocardial infarction.         No prior percutaneous coronary intervention, prior left main percutaneous coronary intervention, prior coronary artery bypass graft, prior cardiac CT angiography procedure, previous LVEF assessment, prior diagnostic coronary angiography procedure, Agatston coronary calcium score, or preprocedure electrocardiac assessment. Prior stress test present.         Patient status, risk factors         CSHA frailty scale: 3 - managing well.         The patient is a former tobacco user.         Hypertension.         No diabetes.         No dyslipidemia.         Family history is significant for coronary artery disease.         Study data         Patient is 53 year(s) old.         Patient is 53 year(s) old.         Patient is 52 year(s) old.         Patient is 53 year(s) old.         Patient is 53 year(s) old.         Patient is 53 year(s) old.         Patient is 53 year(s) old.         Patient is 53 year(s) old.         Patient is 53 year(s) old.         Patient is 53 year(s) old.         Patient is 53 year(s) old.         Patient is 53 year(s) old.         Patient is 53 year(s) old.         Patient is 53 year(s) old.         Patient is 53 year(s) old. |   |
| Skin prep locations                                                                                                    | Scroll for additional content →                                                                                                    | Hemodynamics<br>Basic hemodynamic protocols.                                                                                                    | ~ |

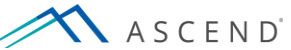

To enter text, begin typing. Text from other applications can be inserted using the cut, copy, and paste icons. The format of the text will be automatically set to match the reporting style.

| S Un   | do 🕜 Redo       | ? Help  | X Options | LEARN |                          |          |                       |   |                                                         |
|--------|-----------------|---------|-----------|-------|--------------------------|----------|-----------------------|---|---------------------------------------------------------|
| 0      | Add note - Stud | ly data |           |       |                          |          |                       |   |                                                         |
| Search | i 🖻 🛍 💞         |         |           |       |                          |          |                       | ( | þ.                                                      |
| Study  |                 |         |           |       |                          |          |                       |   | ain percutaneous 🔨                                      |
| Stuc   |                 |         |           |       |                          |          |                       |   | prior cardiac CT<br>or diagnostic<br>ium score, or pre- |
| Dem    |                 |         |           |       |                          |          |                       |   | resent. 🗉                                               |
| Heig   |                 |         |           |       |                          |          |                       |   |                                                         |
| ? Stud |                 |         |           |       |                          |          |                       |   | ia. 🗏 Family                                            |
| F      |                 |         |           |       |                          |          |                       |   |                                                         |
| Stud   |                 |         |           |       |                          |          |                       |   |                                                         |
| 0      |                 |         |           |       |                          |          |                       |   |                                                         |
| Med    |                 |         |           |       |                          |          |                       |   | MI: 28.8 kg/m².                                         |
| Hem    |                 |         |           |       |                          |          |                       |   | ive.                                                    |
| Proc   |                 |         |           |       |                          |          |                       |   | a. E Syntax score                                       |
| Setu   |                 |         |           |       |                          |          |                       |   | nsent was                                               |
| l      |                 |         |           |       |                          |          |                       |   | e: 04:00 PM.                                            |
|        |                 |         |           |       |                          |          |                       |   |                                                         |
|        |                 |         |           |       |                          |          |                       |   |                                                         |
|        |                 |         |           |       |                          |          |                       |   |                                                         |
|        |                 |         |           |       |                          |          |                       |   |                                                         |
|        | Done Cancel     | Next    |           |       |                          |          |                       |   |                                                         |
|        | kin proportion  |         |           |       |                          |          | New recommendation    |   |                                                         |
| 5      | Skin prop loop  | tions   | New       |       |                          |          | Referral letter notes |   |                                                         |
|        | Skin prep loca  | on      |           |       |                          | ~        |                       |   | ~                                                       |
| <      |                 |         |           |       | Scroll for additional co | ontent → | <                     |   | >                                                       |
|        |                 |         |           |       |                          |          |                       |   |                                                         |

A S C E N D<sup>°</sup>

### Use the *spell check* button to check the spelling of entered text. Spelling suggestions are offered from an internal word list.

| S Un                        | do 🙋 Redo 💡 Help 🔆 Options 🗩 LEARN 🛛                                                   |                                                                        |
|-----------------------------|----------------------------------------------------------------------------------------|------------------------------------------------------------------------|
| Q<br>Search                 | Add note - Study data                                                                  |                                                                        |
| Study                       | The transporter reported that the patient experienced chst pain on the way to the lab. | ain percutaneous                                                       |
| Stuc<br>Dem<br>Heig         | Check spelling         Not in dictionary: chst         Change to: chest                | prior cardiac CT<br>or diagnostic<br>ium score, or pre-<br>resent. 国   |
| Con:<br>? Stud<br>F<br>Stud | Suggestions: chest<br>CHS<br>CST<br>chaste<br>chests<br>CST<br>change<br>Change<br>Add | former tobacco<br>ia.                                                  |
| C<br>F<br>Med<br>Hem        | chesty Close                                                                           | i.                                                                     |
| Proc<br>Setu                |                                                                                        | alternatives to the<br>nsent was<br>vere removed.<br>e: 04:00 PM.<br>■ |
|                             | Done Cancel Next                                                                       |                                                                        |
| s                           | kin preparation ▶     New       Skin prep locations     ▼                              |                                                                        |
| <                           | Skin preparation Scroll for additional content                                         | >                                                                      |
| X                           | A S C E N D                                                                            | 8.0 v1                                                                 |

## When finished adding a free text note, click the *Done* button to enter the text in the *Findings viewer* and Report viewer.

| S Un   | do) 🙋 Redo 📪 Help 💥 Options 🗩 LEAR                            |                                 |                               |
|--------|---------------------------------------------------------------|---------------------------------|-------------------------------|
| 0      | Add note - Study data                                         |                                 |                               |
| Searc  | አ 🖻 💼 💞                                                       | 🌵 🛛                             |                               |
| Study  | The transporter reported that the patient experienced chest p | pain on the way to the lab.     | ain percutaneous              |
| Stud   |                                                               |                                 | r diagnostic                  |
| Den    |                                                               |                                 | resent. 🗏                     |
| Heig   |                                                               |                                 |                               |
| Con    |                                                               |                                 | former tobacco                |
| ? Stud |                                                               |                                 | a. 🗉 Family                   |
| Stud   |                                                               | Check spelling X                |                               |
| (      |                                                               | The spelling check is complete  | . 🗏 Study date:               |
| F      |                                                               |                                 | 77.8 cm. 国<br>MI:28.8 ka/m² 国 |
| Med    |                                                               |                                 | aboratory study.              |
| Hem    |                                                               |                                 | ive. E                        |
| Pro    |                                                               |                                 | alternatives to the           |
| Setu   |                                                               |                                 | nsent was                     |
| 1      |                                                               |                                 | e: 04:00 PM. 🗉                |
|        |                                                               |                                 |                               |
|        |                                                               |                                 |                               |
|        |                                                               |                                 |                               |
|        |                                                               |                                 |                               |
|        | Done Cancel Next                                              |                                 |                               |
|        |                                                               | New recommendation              |                               |
|        | KIN preparation New                                           | Referral letter notes 🗉         |                               |
|        | Skin preparation                                              | $\sim$                          | ~                             |
| <      |                                                               | Scroll for additional content → | >                             |
|        |                                                               |                                 | -                             |
|        | A S C E N D                                                   |                                 | 8.0 v1                        |

The free text note will be added to the appropriate section of the report. The note can also be edited by rightclicking on the text to be changed and selecting *Edit sentence*. Click the *Done* button in the displayed sentence editor to enter the new text into the report.

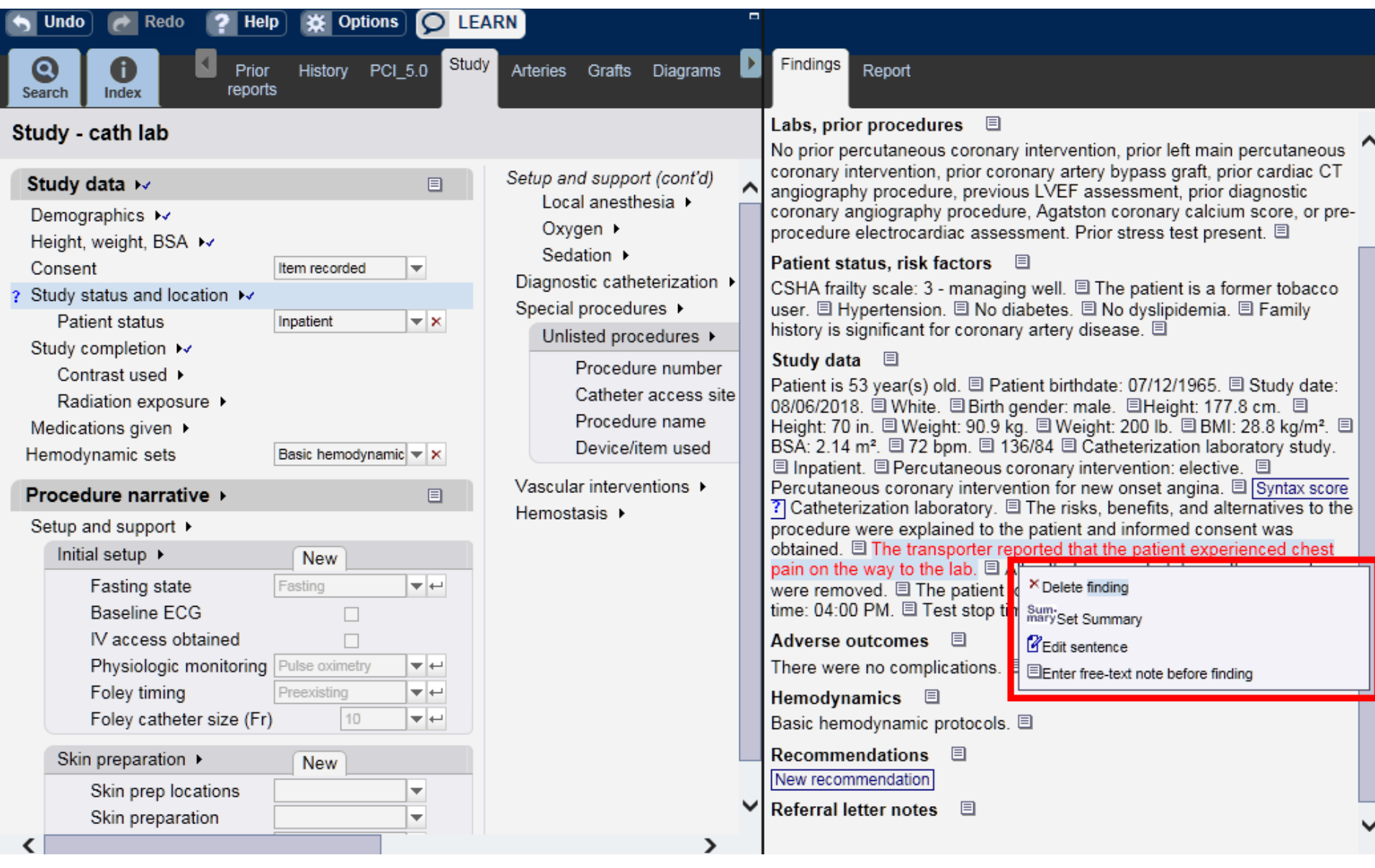

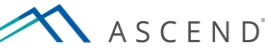

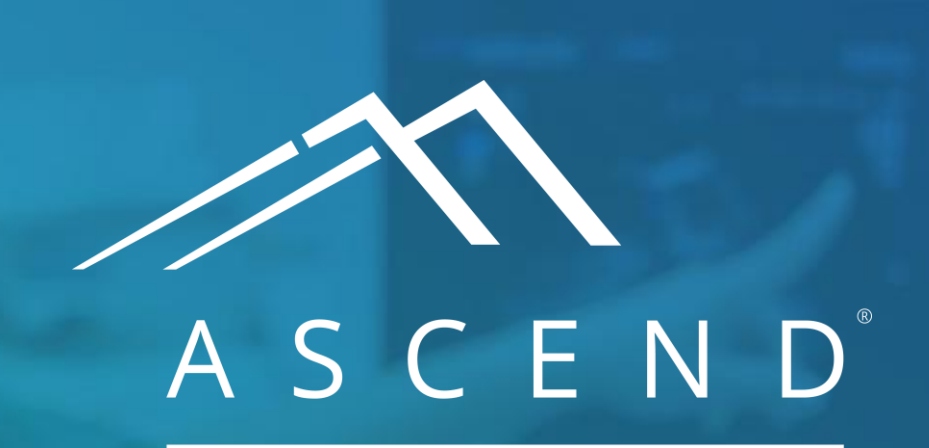

HEALTH INFORMATION TECHNOLOGY

www.ascendhit.com Phone (Toll Free): 844-413-2610 Email: information@ascendhit.com

© 2021 ASCEND HIT LLC. All Rights Reserved. The distribution, publication, modification, or reproduction of this document is strictly prohibited without the prior written consent of ASCEND HIT LLC.